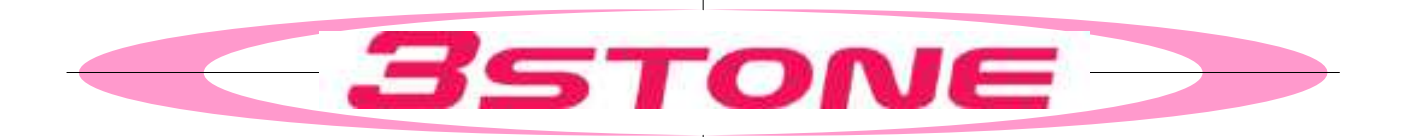

# **GTステーション** 操作説明書

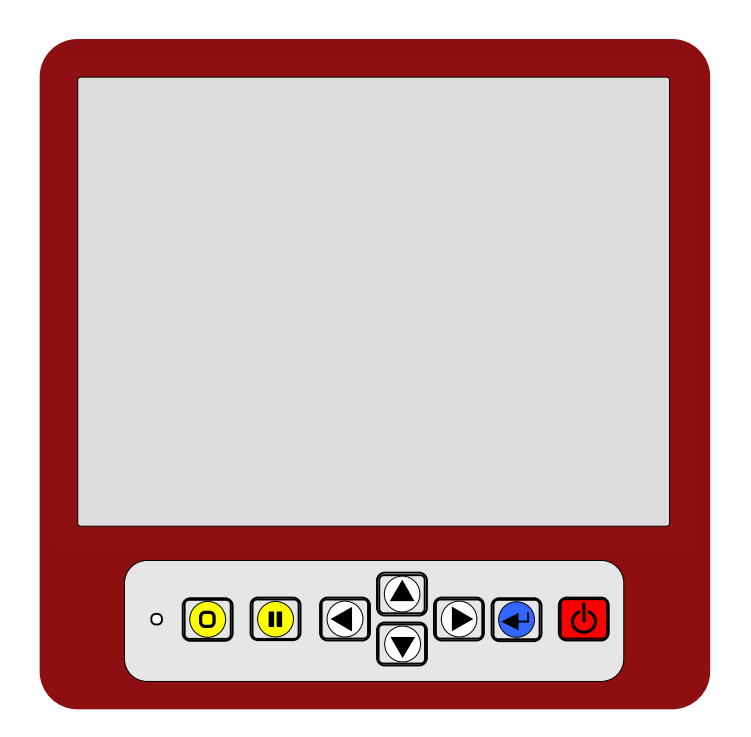

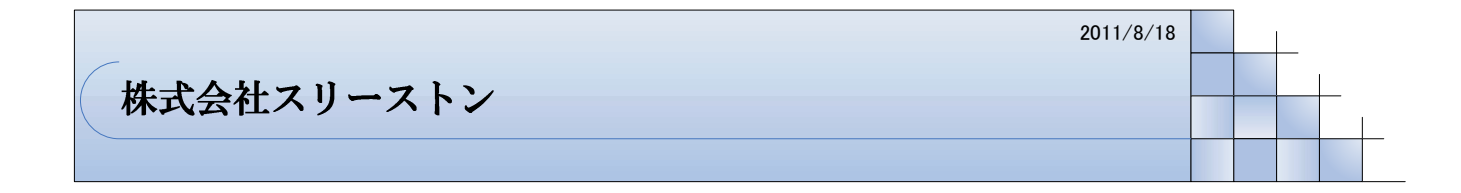

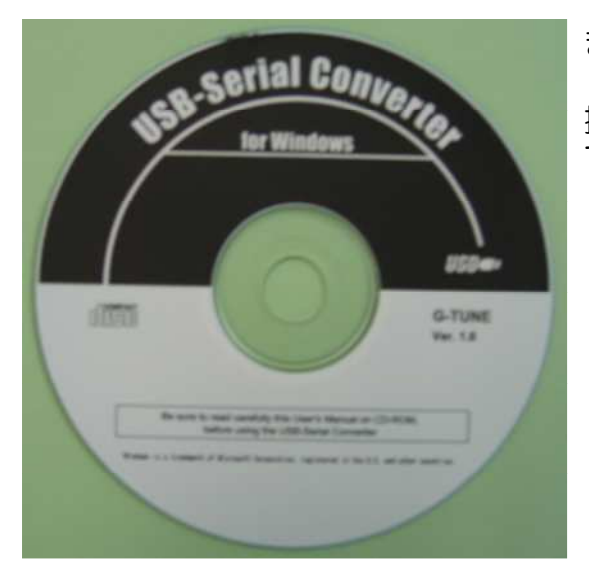

まず始に、通信用ケーブルドライバーをインストール してください。

操作説明書は、CD内に入っておりますので、印刷してご確認ください。

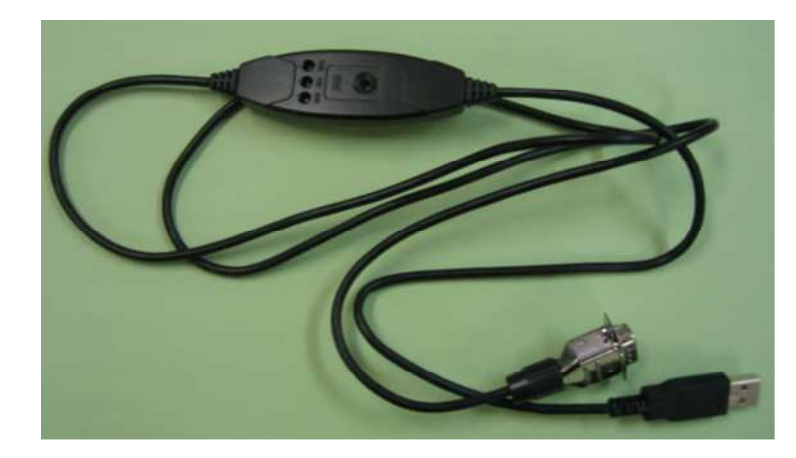

続いて、ケーブルの認識が必要になりま すので、上記取扱説明書に従い、設定を 行ってください。 USB側を差し込んだ、場所でCOMを 認識しますので、通信する時も同じ場所 にUSBを差してお使いください。

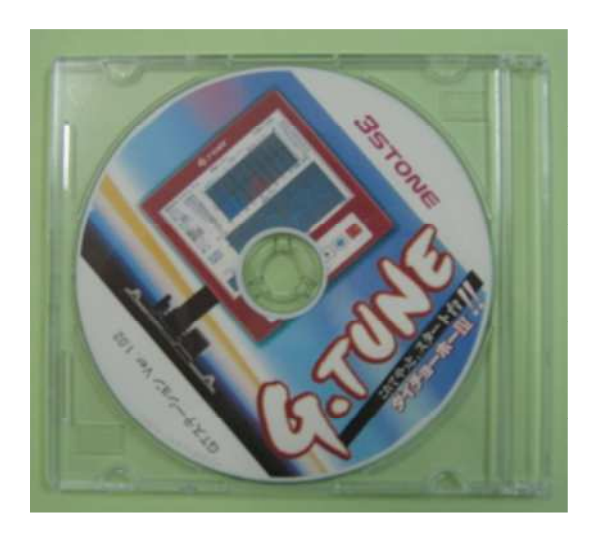

最後に、G-TUNEアプリケーションソフトの インストールになります。GTステーション操作 説明書に従い、インストールを行ってください。

#### ◇G-TUNEパソコン出力ソフトを使用されるお客様への操作手順です。

G-TUNEのデータ通信を行うに当たり下記の手順で準備を行ってください。

1) 付属のシリアルコンバータケーブルとそのドライバーを使用してパソコンにドライバーを インストールします。

※使用できるOSは winXP & Vista になります。

【準備】

1. 付属のシリアルコンバーター用CDをパソコンにセットし、CDの中に "MANUAL" が有りますので、ユーザーズマニュアル従って、インストールを行ってください。

・インストール中に問題が発生した場合は、下記にお問合せください。

ラトックシステム株式会社 サポートセンター

〒556-0012 大阪市浪速区敷津東 1-6-14 朝日なんばビル

E-Mail: http://www.ratocsystems.com

TEL:大阪(06)6633-6766 東京(03)5207-6420 月~金 10:00~13:00 14:00~17:00 土曜、日曜および祝日を除く FAX:06-6633-3553 24時間受付け

お問い合わせの際には、マニュアルの質問用紙を参考にして記入されるか、以下の 事項を連絡してください。 ●製品名、シリアル番号、販売店名 ●コンピュータ名 ●OSバージョン名 ●USB2.0 EHCIドライバのバージョン ●接続されているデバイス名およびデバイスのメーカ名

また、ご質問に関する回答は上記営業時間内の処理となりますのでご了承ください。

以上、よろしくお願い申し上げます。

◇パソコンにシリアルコンバータケーブルのドライバーインストールが終わりましたら次の手順になります。 次の手順は次ページを御覧ください。

- ◆GT-ステーションインストール手順
  - 1. 付属のGT-ステーションCD-ROMをコンピューターのCD-ROMドライブに挿入 します。
  - 2. CD-ROMが自動的に起動したら、CD-ROM内の「GT-ステーション. exe」を使用する、パソコンのドライバーにコピーしてください。
  - 3. コピーした「GT-ステーションexe」をダブルクリックします。
  - 4. 下記の図1が表示されますので「実行」をクリックしてください。
  - 5. 下記の図2が表示されます。
  - 6. 続いて、パソコンに付属のシリアルコンバータケーブルのUSBコネクターをドライバーを インストールした時のハブに挿入してください。 (COMポート先が違うと認識できなくなる場合があります)
  - 7. D-Subコネクター側をG-TUNE制御BOXのパソコン出力コネクターに接続してく ださい。
  - 8. G-TUNE制御BOXの電源をONにします。
  - 9. 下記の図3の選択画面より「外部通信」にカーソルを合わせ『確定』ボタンを押して ください
- 10. 下記の図4の画面が表示されます。

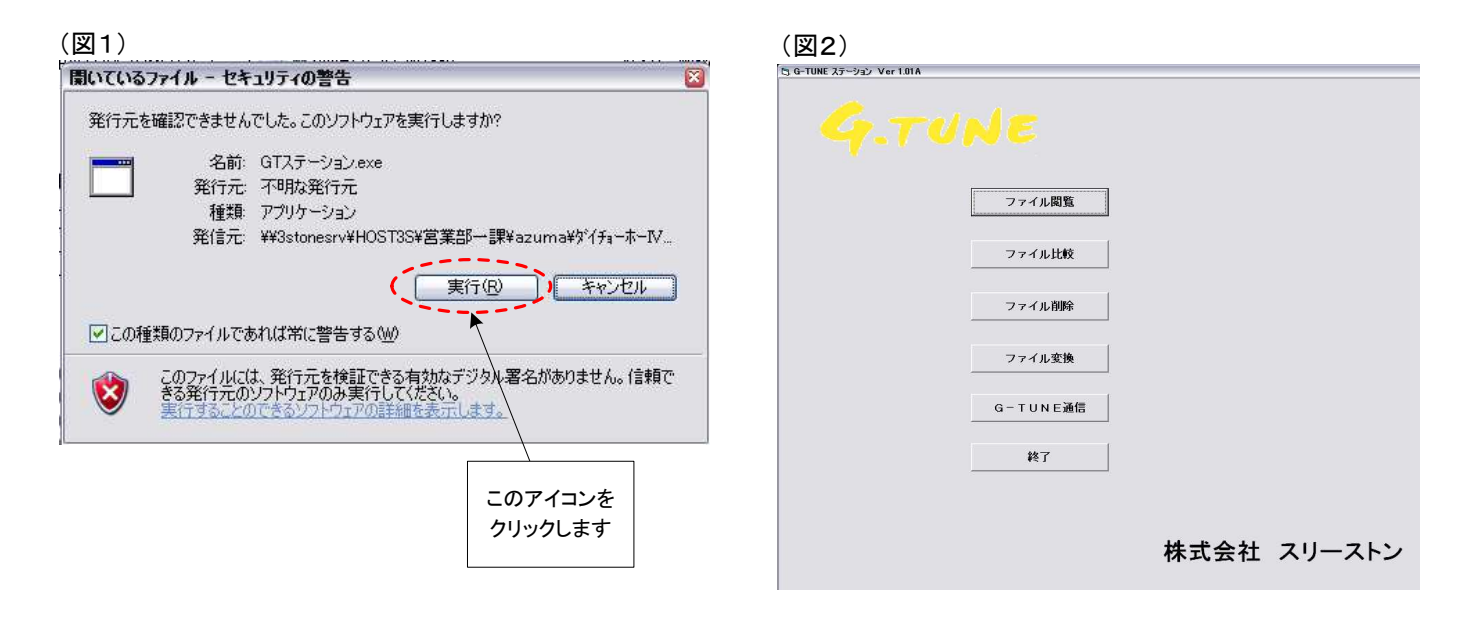

| (図3)                   | <u>(</u> 図4) |
|------------------------|--------------|
| G.TUNE                 | 外部通信         |
|                        | 通信状態 リンク待ち   |
| <b>新規</b> 計測 <b>作成</b> |              |
| 計測ファイル閲覧               | 受信コマンド       |
| 計測ファイル削除               |              |
| 外部通信                   |              |
| センサー検査                 | 送信コマンド       |
| 時刻合わせ                  |              |
|                        |              |
|                        |              |
| <b>3</b> STONE         |              |

### ◆G-TUNE通信からのデータ保存手順

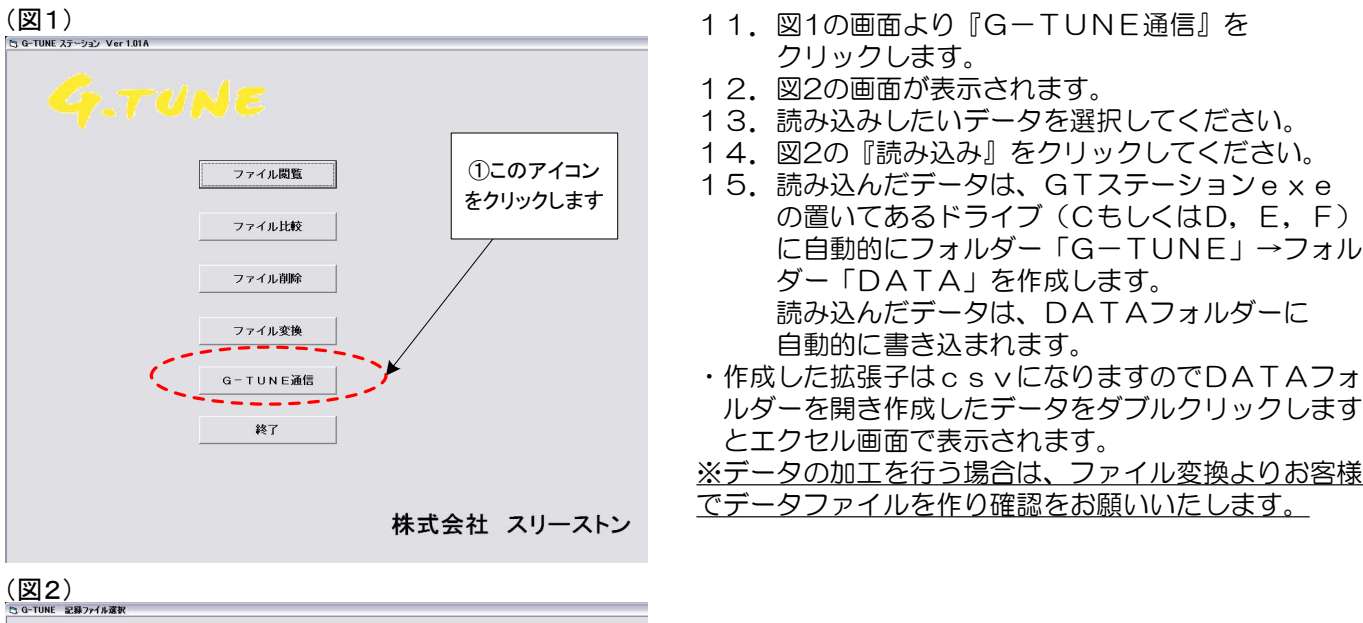

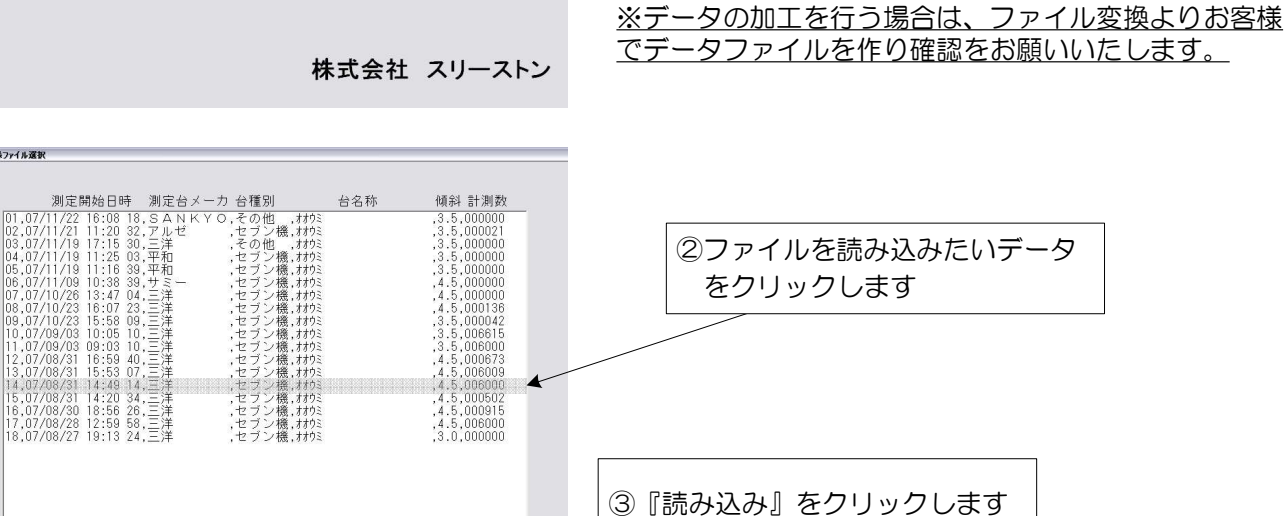

#### ◆ファイル閲覧

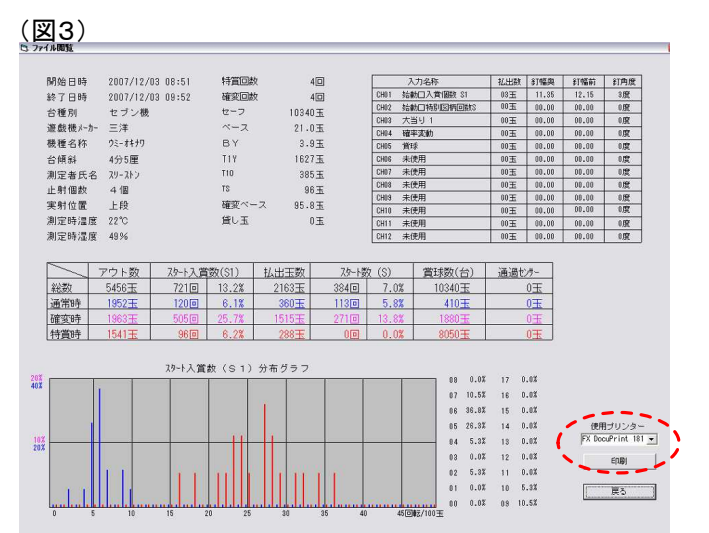

BUDR ( 1835-1237 ) R.S

- 16. 図1より『ファイル閲覧』をクリックして ください。 図3の画面が表示されます。
- 17. 画面の印刷は図3の印刷するプリンター選択 を行い『印刷』をクリックしてください。 A4サイズで印刷が行われます。
- 18. 選択画面に戻るには『戻る』をクリック してください。

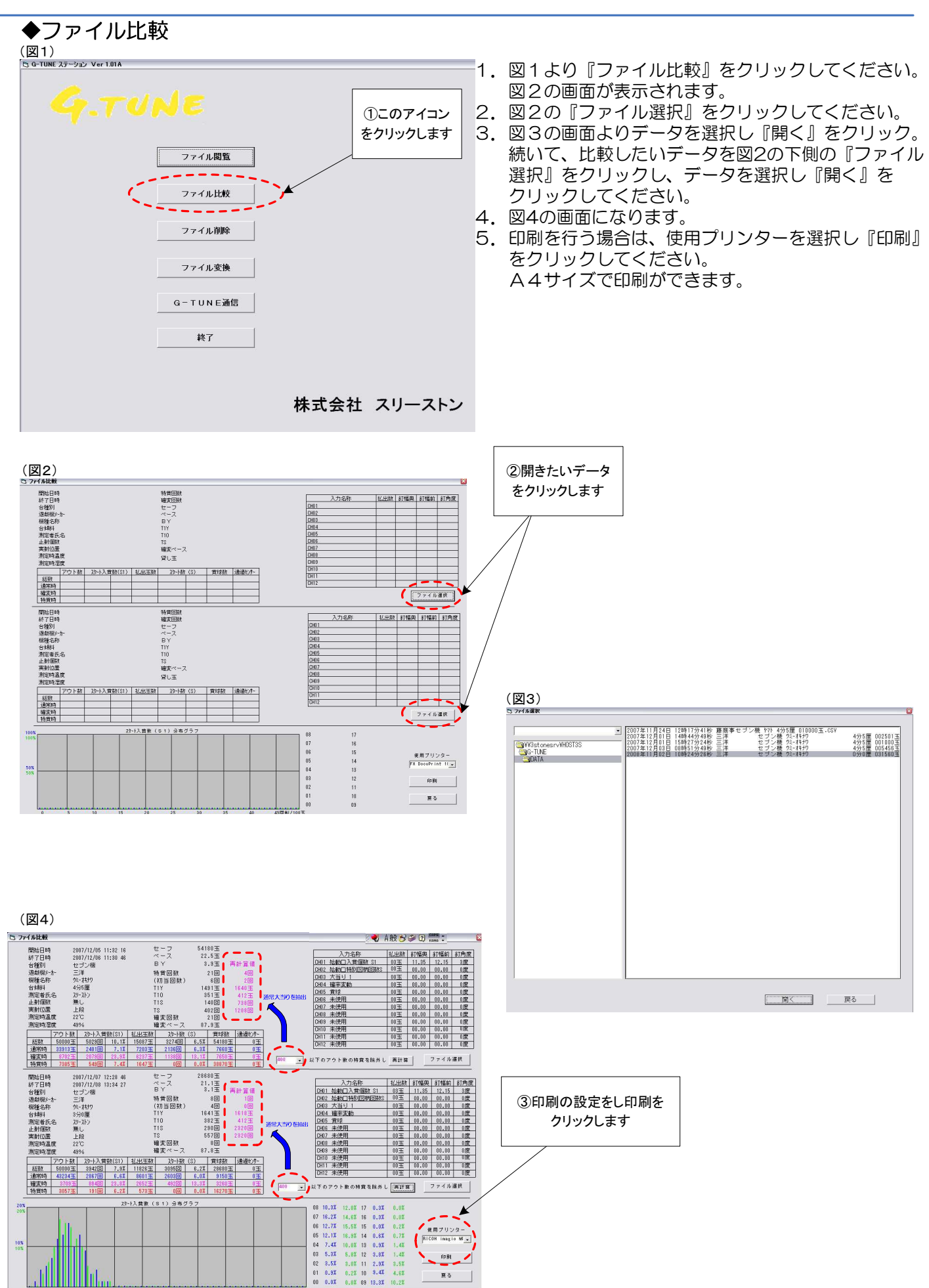

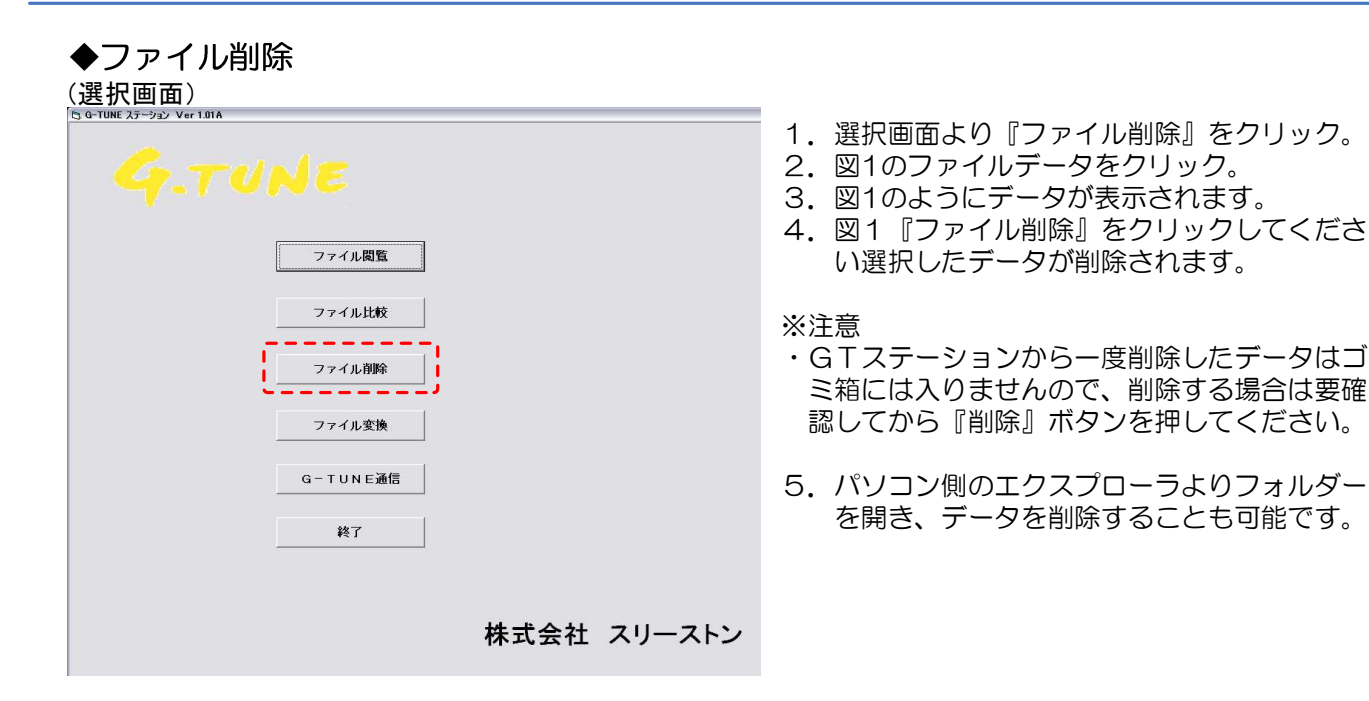

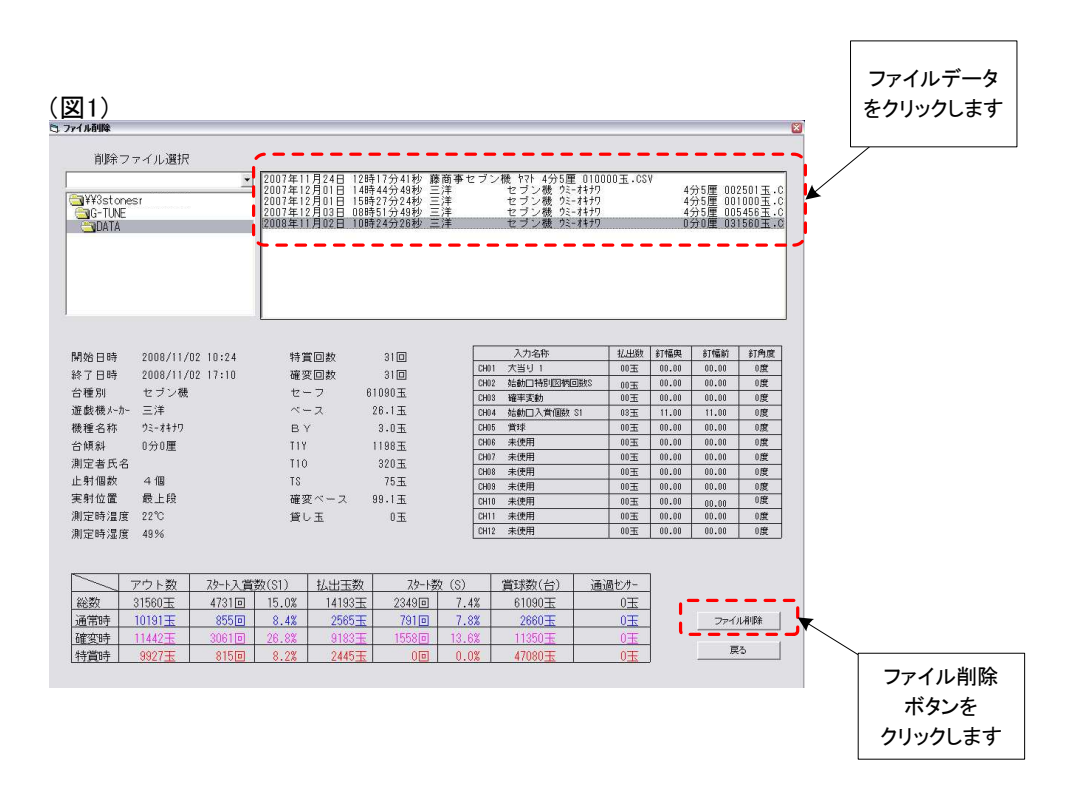

◆ファイル変換

※ここでは、G-TUNEから取得した生データを並べ替え、表示換え を任意に行い、データを作成し新しいファイルデータとして保存す ることができます。

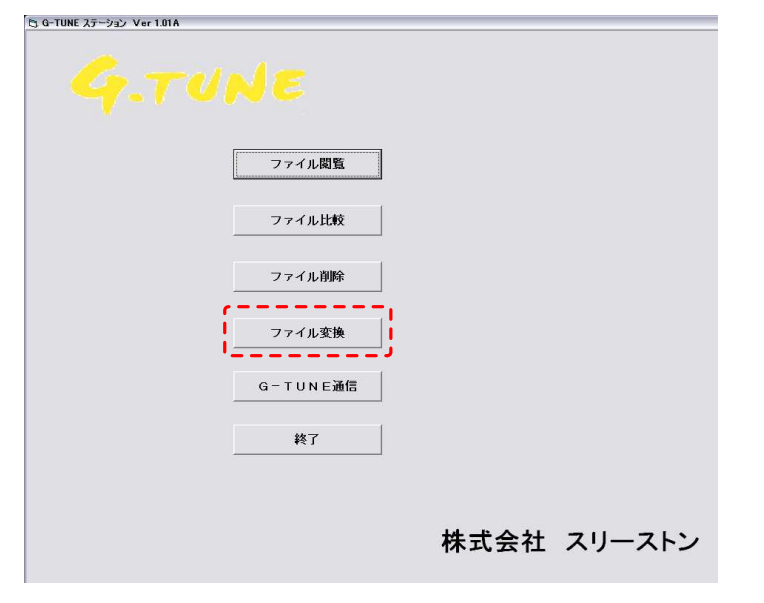

- 1. 選択画面より『ファイル変換』をクリック。
- 2. 図1のようにデータが表示されます。
- 3. ①表示のデータを選択してください。
- 4. ファイル削除ボタンをクリックしてください 選択したデータが削除されます。
- 5. ②表示『横項目並び替え』操作を行います。

例)

- ・項目1の始動ロ入賞個数S1を他の項目に並べ 替える。
- ・②表示の▼印をクリックし、変更する項目を選 択してください。

例えば、大当り1に変更する場合は、大当り1 をクリックすると始動ロ入賞個数S1から大当 り1に項目1の名称が置き換わります。

- 注1)
- ・名称を変更した始動ロ入賞個数S1は必ず他の 項目に入れてください。

項目に入れない場合は、並べ替えデータに記録 されなくなります。

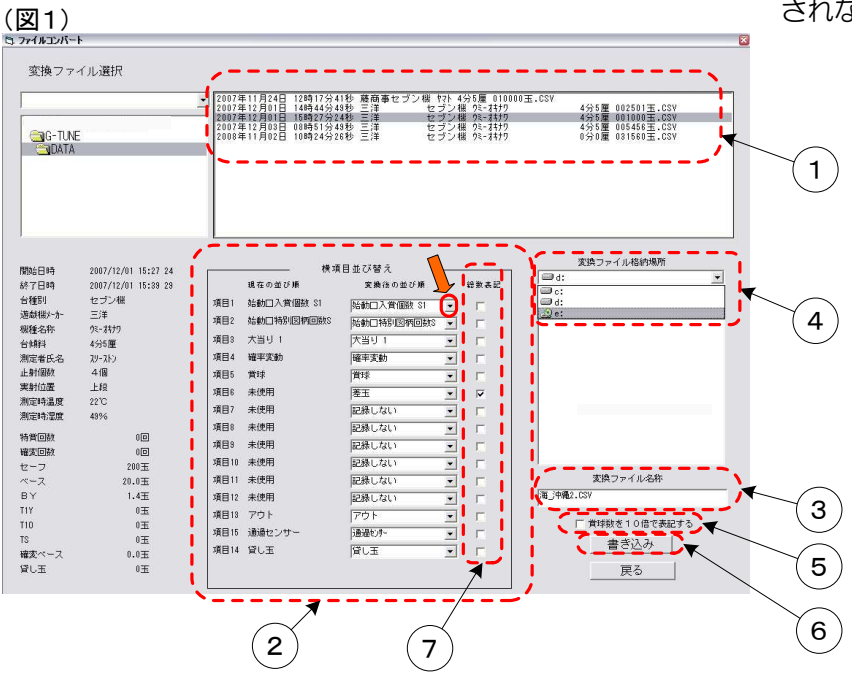

- 6. 並び替え終了後、③表示にファイル名称を入力します。 入力は、下記の様にお願いします。
   例)
   3STONEオオウミ沖縄です もしくは 3STONEオオウミ沖縄です 拡張子を英文字(小文字)csvもしくはtxtで入力してください。
- 7. ④表示でデータの保存場所を選択してください。
- 8. ⑤表示では機械台の賞球データは10玉払出で1信号が出ている為、CSVデータでは
- 10分1数値で表示しいます。 ✓ マークをすることで、掛ける10倍の実数にすることができます。 9. ⑥表示『書き込み』をクリック。 変換データが別の選択したドライバー内に書き込まれます。
- 10. ⑦は 🔽 マークを入れる事で100玉毎の数値表示を累計値に直し表示します。

## ファイル変換詳細

#### ファイル変換後のデータを開いた画面 3 5 6 7 12 2 9 10 11 13 1 8 変換入力ファイル 2 ¥¥3stonesrv¥host3s¥G-TUNE¥DATA¥2007年12月05日 11時32分16秒 三洋セブン機 穴-オキナワ4分5厘 050000玉.CSV 3 横項目 4 ፖウト 5 嘗球 Ch 05 0 b 0 0 0 差玉 7 大当り1 8 Ch 03 0 0 0 0 9 Ch 04 確率変動 0 0 0 Û 始動口入宣個数 S1 10 Ch 01 3 1.35 12.15 3 11 Ch 02 始動口特別図柄回数S 0 Û Û Û アウト 12 13 Ch 05 嘗球 0 0 0 0 14 差玉 A(横項目) 15 アウト 16 ----通過 貸し玉 17 18 19 @ 7가 0 差玉 0 <u>ን</u>ታኑ 0 S 7가 賞球 0 0 0 0 ◎ 賞球 ◎ 差玉 特賞1 0 0 0 確変 S1 通過 貸玉 0 0 0 100 70 70 100 100 30 30 21 0 0 3 2 0 0 200 50 150 0 0 7 5 100 20 80 100 0 0 44 23 300 80 220 0 0 8 8 100 30 70 100 0 0 24 400 90 310 0 0 6 5 100 10 90 100 0 0 25 500 120 380 0 0 10 9 100 30 70 100 0 0 26 600 140 460 0 100 20 80 100 0 0 4 0 27 700 150 550 0 5 100 90 100 b 0 4 10 0 28 800 190 610 100 40 60 100 0 0 11 6 0 0 29 900 220 680 0 0 7 8 100 30 70 100 0 240 オキ**ナ**フ5000サン 760 ブル 30 1000 0 0 $\mathbf{7}$ 6 100 20 80 100 0 0 H I D N 23 •11 ⑦の総数表記にチェックをした状態 ファイル変換画面より点線部分を下記の様に設定し ファイル名を付けてエクセルで開いた画面です。 3 ファイルコンバート 変換ファイル選択 2007年11月24日 12時17分41秒 藤商事セブン機 ヤマト 4分5厘 010000玉.CSV 2007年12月01日 14時44分49秒 三洋 セブン機 ウミーオヤナワ 2007年12月01日 15時27分24秒 三洋 セブン機 ウミーオヤナワ 2007年12月01日 05時51分49秒 三洋 セブン機 ウミーオヤナワ 2008年11月02日 10時24分26秒 三洋 セブン機 ウミーオヤナワ • 4分5厘 002501玉.CSV 4分5厘 001000玉.CSV 4分5厘 005456玉.CSV 0分0厘 031560玉.CSV ATAN 変換ファイル格納場所 横項目並び替え 開始日時 2007/12/01 15:27 24 🖂 d: -2007/12/01 15:39 29 現在の並び順 変換後の並び順 総数表記 終了日時 De: 台種別 セブン機 項目1 始動口入賞個数 S1 アウト - $\mathbf{P}$ 遊戯機とか 三洋 -22 e: 項目2 始動口特別図柄回数S 賞球 -F 機種名称 ウミーオキナワ 項目3 大当り1 差玉 -Z 台傾斜 4分5厘 項目4 確率変動 特賞1 測定者氏名 スリーストン • E 止射個数 4個 項目5 賞球 確率変動 -Г 実射位置 上段 項目6 未使用 始動口入賞個数S1 -測定時温度 22°C 始動口特別図柄回数S 項目7 未使用 -E 測定時湿度 49% 項目8 未使用 アウト • E. 特省回数 00 項目9 未使用 賞球 • Г 確変回数 00 項目10 未使用 差玉 • Г 200玉 セーフ アウト 変換ファイル名称 ベース 項目11 未使用 20.0玉 • Г 海\_沖縄2.CSV BY 1.4玉 項目12 未使用 通過センサー • Г T1Y 0**Ŧ** 項目13 アウト 貸し玉 • Г ▼ 賞球数を10倍で表記する T10 0玉 項目15 通過センサー • Г TS 0玉 書き込み 項目14 貸し玉 • Г 確変ベース 0.0末

貸し玉

0玉

戻る

データ表示(参考)

8

部角度

**部I幅前** 

EX

百 774小团览

| 開始出時                 | 2007/12/94 15:08 05 |                                        |           |       | 入力名称          | 派开升        | *      |
|----------------------|---------------------|----------------------------------------|-----------|-------|---------------|------------|--------|
| 能了日時                 | 200//12/34 18:49 45 |                                        | 181/千0    | CHUI  | 始動口人賞(IBI) S1 | 93⊞        | -      |
| 台箱別                  | セブン猿                | C11                                    | 382王 0王   | CH02  | 始由中特別國柄回数S    | 王00        | 0      |
| 通媒種外力                | 潤田                  | 118                                    |           | C0110 | 大当り           | Ŧm         | 8      |
| 相称在张                 | ф»-41+п             |                                        |           | CH04  | 確率変動          | ₩00        | Ξ      |
|                      |                     | 「「「」と「「」」と「「」」と「「」」と「「」」と「「」」と「「」」と「「」 |           | CHUE  | 黄吋            | 王00        | 8      |
| 化组织                  | 3分0厘                | ₹<br>1<br>2                            | ±0.11     | CH06  | 未使兄           | £30        | Ē      |
| 測定者氏名                | (HX-UX              | \ ≺<br> <br>  {                        | 20.4玉     | CH07  | 未使用           | ΞU         | =      |
| 止射循数                 | 順で                  | Ϋ́                                     | 3.9王      | CH08  | 未使用           | <b>₩00</b> | 8      |
| 実射位置                 | 下路                  | 投入王数                                   | 王6399     | CH09  | 未使用           | ±00        | -<br>- |
| 世界                   | 6i                  | 王業                                     | 王022-     | CHI0  | 未使用           | 至00        | 0      |
| <b>以同時</b><br>1991年第 |                     | 通常時最大選                                 | 9回転/100天  | CHI1  | 未使用           | ₩00        | =      |
| 赵明华世兵                | 7587                | 時暗時最大級                                 | 16回転/100王 | Z.HO  | 未便用           | ₩00        | 0      |

単計算 0) H 118, ΰ ◆ 以下のアウ~数の特徴を除外し エュア、エ 400 特道特

| /   | ノント数          | 《外小子》      | 数(S1) | 拟出王数  | 怒 す 紀        | t (S) | 賞は数(台) | 通過セット |
|-----|---------------|------------|-------|-------|--------------|-------|--------|-------|
| 給数  | <u></u> £000, | 8436       | 8.4%  | 2529王 | 560lel       | 5.6%  | 10770王 | 王0    |
| 通常時 | 7197天         | 4290       | 6.0%  | 1287王 | 339 <b>0</b> | 5.5%  | 1470王  | Ψ     |
| 確变時 | 12725         | 3150       | 24.8% | 945千  | 回191         | 12.7% | 王0211  | E.    |
| 特賞時 | 1531          | <u>999</u> | 6.5%  | 297王  | <u>0</u>     | 0.0%  | 8133王  | 번     |

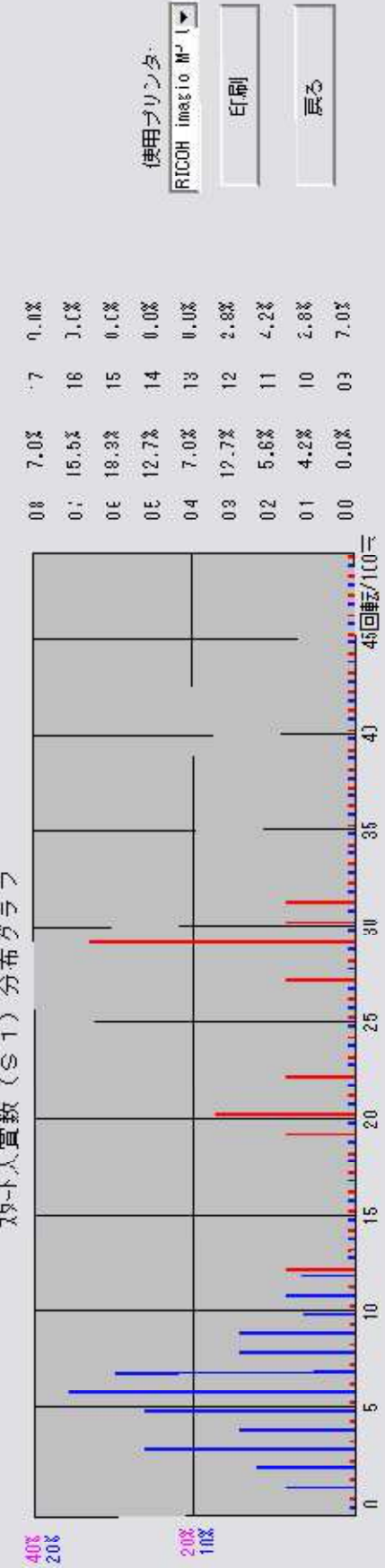

副山

55

| 3      |                                                                                                    |                           |                                                                                                    |                                                                                                    |                                                                                |
|--------|----------------------------------------------------------------------------------------------------|---------------------------|----------------------------------------------------------------------------------------------------|----------------------------------------------------------------------------------------------------|--------------------------------------------------------------------------------|
|        | <u>無無</u> と、<br>(1)<br>(1)<br>(1)<br>(1)<br>(1)<br>(1)<br>(1)<br>(1)<br>(1)<br>(1)                                                                                                    | ·選択                       | —————————————————————————————————————                                                                                                    | 10度<br>10度<br>1道択<br>1道択                                                                                                    |                                                                                |
|        | 金州福前<br>12.15<br>12.15<br>00.00<br>00.00<br>00.00<br>00.00<br>00.00<br>00.00<br>00.00<br>00.00<br>00.00<br>00.00                                                                                                    | 77411                     | 第11編<br>第11編<br>12,15<br>12,15<br>1 | C0.00<br>C0.00<br>C0.00                                                                                                    | 山<br>田<br>山<br>王<br>王<br>王<br>王<br>王<br>王<br>王<br>王<br>王<br>王<br>王<br>王<br>王   |
|        | <u>新情報</u><br>11.35<br>11.35<br>00.00<br>00.00<br>00.00<br>00.00<br>00.00                                                                                                    |                           | 計幅與<br>11.35<br>00.00<br>00.00<br>00.00<br>00.00<br>00.00<br>00.00                                                                                                    |                                                                                                    |                                                                                |
|        | <u>北北</u><br>133<br>133<br>133<br>133<br>133<br>133<br>133<br>133<br>133<br>13                                                                                                    | <b>東計</b>                 | (1)<br>(1)<br>(1)<br>(1)<br>(1)<br>(1)<br>(1)<br>(1)<br>(1)<br>(1)                                                                                                    | 0)王<br>0)王<br>(順計算                                                                                                    | 0.0%<br>0.0%<br>0.0%<br>0.8%<br>1.2%<br>2.5%<br>4.0%<br>3.5%                   |
|        | 数 S1<br>約回版S                                                                                                    | ·存强从 1、                   | 21<br>23<br>23<br>23<br>23<br>23<br>23<br>23<br>24<br>24<br>24<br>24<br>24<br>24<br>24<br>24<br>24<br>24<br>24<br>24<br>24                                                                                                    | <u>「</u> 」<br>「<br>「<br>「<br>「<br>「<br>「<br>「<br>「<br>「<br>「<br>」<br>」<br>「<br>「<br>」<br>」                                                                                                    | 7 0.3%<br>6 0.3%<br>2 0.6%<br>2 0.6%<br>1 2.8%<br>9 13.3%                      |
|        | 1211 り変 用用用用用用<br>たたす 執<br>経営調<br>統通数                                                                                                    | 教の結當                      | へついかず、1955年5月5日<br>(本)(1955年4月19日5月5日)<br>(本))「1955年4月19日5月5日)                                                                                                    |                                                                                                    | 10.0%<br>15.1%<br>15.4%<br>13.2%<br>13.2%<br>2.8%<br>1.8%<br>2.8%<br>0.0%<br>0 |
|        | <u>5385596668860152<br/>始始太確覚未未未未未未未<br/>初訪其確實使使使使使</u>                                                                                                    | 4420.                     | 1000000000000000000000000000000000000                                                                                                    | <u>利10 未得</u><br><u>利12 未得</u><br>月2 未得<br>「のアウ                                                                                                    | 10.2%<br>12.7%<br>7.4%<br>5.3%<br>3.5%<br>0.0%                                 |
|        |                                                                                                    | ₹<br>¥                    |                                                                                                    |                                                                                                    | H 00 53 64 60 63 88                                                            |
| 老      |                                                                                                    | 400                       |                                                                                                    | 400                                                                                                    |                                                                                |
|        | ्रामम                                                                                                    | HH                        |                                                                                                    |                                                                                                    |                                                                                |
| 5      | 0<br>0<br>0<br>0<br>0<br>0<br>0<br>0<br>0<br>0<br>0<br>0<br>0<br>0<br>0<br>0<br>0<br>0<br>0                                                                                                    | 00                        | 福井算値<br>7世<br>3回<br>1650王<br>418王<br>310日<br>812日<br>812日                                                                                                    | (通過セノサ)<br>(回)<br>(回)<br>(回)<br>(回)<br>(回)<br>(回)<br>(回)<br>(回)<br>(回)<br>(回                                                                                                    |                                                                                |
| デ<br>該 |                                                                                                    | 7650王                     | ₩₩₩ 200 ₩₩600₩                                                                                                    | <u>黄宗教</u><br>58810王<br>6490王<br><sup>7320</sup> 王<br>45000王                                                                                                    |                                                                                |
| 꼬      | 5418<br>22.<br>3.<br>3.<br>3.<br>5.<br>5.<br>5.<br>5.<br>5.<br>5.<br>5.<br>5.<br>5.<br>5.<br>5.<br>5.<br>5.                                                                                                    | 13.1%<br>0.)%             | 5881<br>19.<br>15.<br>15.<br>15.<br>15.<br>26.<br>26.<br>26.<br>26.<br>26.<br>26.<br>26.<br>26.<br>26.<br>27.<br>26.<br>26.<br>27.<br>26.<br>27.<br>26.<br>27.<br>26.<br>27.<br>26.<br>27.<br>27.<br>26.<br>27.<br>27.<br>27.<br>27.<br>27.<br>27.<br>27.<br>27.<br>27.<br>27                                                                                                    | (2)<br>6.3%<br>5.7%<br>13.1%<br>0.3%                                                                                                    | بت<br>2                                                                        |
|        | 1<br>1<br>1<br>1<br>1<br>1<br>1<br>1<br>1<br>1<br>1<br>1<br>1<br>1<br>1<br>1<br>1<br>1<br>1                                                                                                    | 11380<br>00               |                                                                                                    | スタート数<br>3013日<br>1853日<br>160日                                                                                                    | で<br>年<br>な<br>                                                                |
|        | 西部の111111111111111111111111111111111111                                                                                                    | <u>87王</u><br>47王         | ちんり 特別 ひかり 特別 日本 日本 日本 日本 日本 日本 日本 日本 日本 日本 日本 日本 日本                                                                                                    | 田<br>1<br>1<br>1<br>1<br>1<br>1<br>1<br>1<br>1<br>1<br>1<br>1<br>1                                                                                                    | 新<br>()<br>()                                                                  |
|        | <sup>3</sup><br><sup>3</sup><br><sup>1</sup><br><sup>1</sup><br><sup>1</sup><br><sup>1</sup><br><sup>1</sup><br><sup>1</sup><br><sup>1</sup><br><sup>1</sup><br><sup>2</sup><br><sup>2</sup>                                                                                                    | <b>8</b> 82<br><b>1</b> 8 | ~ ∞                                                                                                    | <ul> <li>138</li> <li>138</li></ul> |                                                                                |
|        | 11:30 2 11:30 2 11:30                                                                                                    | 23.9                      | 12:46 1<br>11:40 4                                                                                                    | 普数(S1)<br>1 3.2<br>1 2.5<br>1 22.5                                                                                                    |                                                                                |
|        | 2401回<br>50038日<br>50028日<br>500288日<br>500288日<br>5002885<br>5002885<br>5002885<br>5002885<br>5002885<br>5002885<br>5002885<br>5002885<br>5002885<br>5002885<br>5002885<br>5002885<br>5002885<br>5002885<br>5002885<br>5002885<br>5002885<br>5002885<br>5002885<br>5002885<br>5002885<br>5002885<br>5002885<br>5002 | 2079 <mark>0</mark>       | かんが生活風水、夏こ~~~~~~~~~~~~~~~~~~~~~~~~~~~~~~~~~~~~                                                                                                    | 204310<br>461810<br>204310<br>133410<br>58110                                                                                                    |                                                                                |
|        | 1985年11月25日<br>11日<br>11日<br>11日<br>11日<br>11日<br>11日<br>11日<br>11日<br>11日<br>1                                                                                                    | 8702王<br>7385王            | 「<br>2011年第5日<br>2011年第5日<br>2011年<br>2011年<br>2011<br>2011                                                                                                    | ○ 1 1 1 1 1 1 1 1 1 1 1 1 1 1 1 1 1 1 1                                                                                                    |                                                                                |
| C      | 但日别繼名斜着個位時時一號時時時時,<br>時時一於新民數置溫温<br>水林、名、東度一次回。                                                                                                    | 한태추<br>후태주                | 日日創機名斛者個位時時時時時代時代。<br>時時小杯。乙軟置温濃度、水杯、乙酸置温濃度                                                                                                    | 数<br>数<br>20時<br>20時<br>20時<br>20時                                                                                                    |                                                                                |
| 141 LA | 開終台遊機台測止実測測   34<br>站了種盘種傾定射射定定  335                                                                                                    | いた。                       | 間終台遊機台測止実測測站了種做種植活動的方種做種植活動的不                                                                                                    | 総通確特                                                                                                    |                                                                                |
|        |                                                                                                    |                           |                                                                                                    |                                                                                                    |                                                                                |

# エクセルデータ表示1/2(参考)

| तोर 4क न म      | + - 2.1            |                   |          |        |        |        |         |     |                |
|-----------------|--------------------|-------------------|----------|--------|--------|--------|---------|-----|----------------|
| 変換入)<br>d:¥G-TU | リンティル<br>INE¥DATA  | <b>6</b> 2007年12月 | 108日 15時 | 45分15秒 | 三洋     | セブン機に  | オオウミM56 | 45  | 污厘 010000玉.CSV |
| 樯項目             |                    |                   |          |        |        |        |         |     |                |
|                 | アウト                |                   |          |        |        |        |         |     |                |
| Ch 06           | 賞球                 |                   | 0        | 0      | 0      | 0      |         |     |                |
| Ch 03           | <u></u> 売土<br>大当り1 |                   | 0        | 0      | 0      | 0      |         |     |                |
| Ch 04           | 確率変動               |                   | ŏ        | Ő      | õ      | 0      |         |     |                |
| Ch 05           | 時短                 |                   | 0        | 0      | 0      | 0      |         |     |                |
| Ch01            | 始動口入資              | 盲個数 S1            | 3        | 11.3   | 12     | 3      |         |     |                |
| Ch 02           | 始動口特別              | 川図 柄回数S           | 0        | 0      | 0      | 0      |         |     |                |
|                 | アウト                |                   |          |        |        |        |         |     |                |
| Ch 06           | 賞球                 |                   | 0        | 0      | 0      | 0      |         |     |                |
| @ ፖታኑ           | @ 賞球               | @ 差玉              | 特賞1      | 確変     | 時短     | S1     | S       | ንታኑ | 賞球             |
|                 | 0 0                | 0                 | 0        | 0      | 0      | 0      | 0       | 0   | 0              |
| 10              | 0 10               | i 90              | 0        | 0      | 0      | 6      | 3       | 100 | 10             |
| 20              | 0 30               | 170               | 0        | 0      | 0      | 7      | 10      | 100 | 20             |
| 30              | 0 60               | 240               | 0        | 0      | 0      | 8      | 4       | 100 | 30             |
| 40              | 0 90               | 310               | 0        | 0      | 0      | 10     | 12      | 100 | 30             |
| 50              | 0 120              | 380               | 0        | 0      | 0      | 9      | 1       | 100 | 30             |
| 6U<br>70        | 0 130              | 470               | U        | U      | 0      | 6      | Ţ,      | 100 | 10             |
| 70              | 0 140              | 560               | 0        | 0      | 0      | 3      | 4       | 100 | 10             |
| 80              | 0 100              | 530               | 0        | 0      | 0      | 0      | 0       | 100 | 30             |
| 90              | 0 190              | 710               | 0        | 0      | 0      | 11     | 4       | 100 | 20             |
| 110             | 0 250              | 1 110<br>1 950    | 0        | 0      | 0      | 6      | 12      | 100 | 40             |
| 120             | 0 200              | 030               | 0        | 0      | 0      | о<br>Л | 6       | 100 | 20             |
| 120             | 0 260              | 1030              | 0        | 0      | 0      | 4 2    | 2       | 100 | 10             |
| 130             | 0 210              | 1110              | Ő        | ő      | ů<br>N | 7      | 5       | 100 | 20             |
| 140             | 0 310              | 1190              | ň        | ň      | ň      | 4      | 6       | 100 | 20             |
| 160             | 0 340              | 1260              | Ő        | ň      | ň      | 6      | 5       | 100 | 30             |
| 170             | 0 350              | 1350              | ň        | ŏ      | ň      | 4      | 5       | 100 | 10             |
| 180             | 0 360              | 1440              | Ő        | Ő      | ŏ      | 5      | 4       | 100 | 10             |
| 190             | 0 380              | 1520              | ŏ        | Ő      | ŏ      | 4      | 4       | 100 | 20             |
| 200             | 0 400              | 1600              | 0        | Ō      | Ó      | 7      | 6       | 100 | 20             |
| 210             | 0 410              | 1690              | 0        | 0      | 0      | 5      | 5       | 100 | 10             |
| 220             | 0 420              | 1780              | 0        | 0      | 0      | 4      | 6       | 100 | 10             |
| 230             | 0 460              | 1840              | 0        | 0      | 0      | 6      | 5       | 100 | 40             |
| 240             | 0 470              | 1930              | 0        | 0      | 0      | 3      | 5       | 100 | 10             |
| 250             | 0 480              | 2020              | 0        | 0      | 0      | 5      | 4       | 100 | 10             |
| 260             | 0 500              | 2100              | 0        | 0      | 0      | 8      | 6       | 100 | 20             |
| 270             | 0 530              | 2170              | 0        | 0      | 0      | 9      | 8       | 100 | 30             |
| 280             | 0 570              | 2230              | 0        | 0      | 0      | 7      | 7       | 100 | 40             |
| 290             | 0 570              | 2330              | 0        | 0      | 0      | 2      | 4       | 100 | 0              |
| 300             | 0 620              | 2380              | 0        | 0      | 0      | 11     | 9       | 100 | 50             |
| 310             | 0 630              | 2470              | 0        | 0      | 0      | 5      | 4       | 100 | 10             |
| 320             | 0 660              | 2540              | 0        | 0      | 0      | 7      | 10      | 100 | 30             |
| 330             | 0 680              | 2620              | 0        | 0      | 0      | 7      | 7       | 100 | 20             |
| 340             | 0 690              | 2710              | 0        | 0      | 0      | 4      | 4       | 100 | 10             |
| 350             | 0 700              | 2800              | 0        | 0      | 0      | 4      | 3       | 100 | 10             |
| 360             | 0 720              | 2880              | 0        | 0      | 0      | 6      | 3       | 100 | 20             |
| 370             | 0 740              | 2960              | 0        | 0      | 0      | 5      | 8       | 100 | 20             |
| 380             | 0 760              | 3040              | 0        | 0      | 0      | 7      | 6       | 100 | 20             |
| 390             | 0 760              | 3140              | 0        | 0      | 0      | 2      | 5       | 100 | 0              |
| 400             | 0 780              | 3220              | 0        | 0      | 0      | 7      | 4       | 100 | 20             |
| 410             | 0 810              | 3290              | 0        | 0      | 0      | 6      | 6       | 100 | 30             |
| 420             | U 840              | 3360              | 0        | 0      | 0      | 12     | 11      | 100 | 30             |
| 430             | 0 880              | 3420              | 0        | 0      | 0      | 13     | 11      | 100 | 40             |
| 440             | 0 900              | 3500              | 0        | 0      | 0      | 6      | 8       | 100 | 20             |
| 450             | 0 920              | 3580              | 0        | 0      | 0      | 8      | 8       | 100 | 20             |
| 460             | 0 950              | 3650              | 0        | 0      | 0      | 10     | 1       | 100 | 30             |
| 470             | U 970              | 3730              | 0        | 0      | 0      | 2      | 5       | 100 | 20             |

# エクセルデータ表示2/2(参考)

| @ 7ウト            | @ 賞球                                   | @ 差玉        | 特賞1 | 確変     | 時短    | S1     | S      | アウト        | 賞球    |
|------------------|----------------------------------------|-------------|-----|--------|-------|--------|--------|------------|-------|
| 4800             | 1000                                   | 3800        | 0   | 0      | 0     | 6      | 5      | 100        | 30    |
| 4900             | 1030                                   | 3870        | 0   | 0      | 0     | 10     | 8      | 100        | 30    |
| 5000             | 1070                                   | 3930        | 0   | 0      | 0     | 7      | 9      | 100        | 40    |
| 5100             | 1090                                   | 4010        | 0   | 0      | 0     | 8      | 7      | 100        | 20    |
| 5200             | 1110                                   | 4090        | 0   | 0      | 0     | 6      | 6      | 100        | 20    |
| 5300             | 1140                                   | 4160        | 0   | 0      | 0     | 8      | 9      | 100        | 30    |
| 5400             | 1160                                   | 4240        | 0   | 0      | 0     | 6      | 6      | 100        | 20    |
| 5500             | 1170                                   | 4330        | Ó   | Ó      | 0     | 4      | 3      | 100        | 10    |
| 5600             | 1190                                   | 4410        | ò   | Ó      | 0     | 9      | 7      | 100        | 20    |
| 5700             | 1210                                   | 4490        | Ó   | 0      | 0     | 4      | 5      | 100        | 20    |
| 5800             | 1220                                   | 4580        | ň   | ŏ      | ň     | 3      | 4      | 100        | 10    |
| 5900             | 1260                                   | 4640        | ň   | ŏ      | ň     | 7      | 5      | 100        | 40    |
| 6000             | 1290                                   | 4710        | ň   | ň      | ň     | 7      | 7      | 100        | 30    |
| 6100             | 1300                                   | 4800        | ň   | ň      | ň     | 5      | 6      | 100        | 10    |
| 6200             | 1320                                   | 4880        | ŏ   | ŏ      | ŏ     | 6      | 5      | 100        | 20    |
| 6300             | 1340                                   | 4960        | ŏ   | ŏ      | ŏ     | 7      | 7      | 100        | 20    |
| 6400             | 1390                                   | 5020        | ŏ   | ŏ      | ŏ     | 12     | à      | 100        | 40    |
| 6412             | 1200                                   | 5022        | 0   | 0      | ő     | 12     | 1      | 100        | 40    |
| 6512             | 1720                                   | 4702        | 1   | ő      | ŏ     | 1      | 1<br>0 | 100        | 250   |
| CC 10            | 2200                                   | 4102        | 4   | 0      | ŏ     | Ë      | 0      | 100        | 500   |
| 6710             | 2300                                   | 4312        | 4   | 0      | 0     | 0<br>E | 0      | 100        | 370   |
| CO10             | 2100                                   | 3902        | 4   | 0      | 0     | U<br>4 | 0      | 100        | 400   |
| 0012             | 3230                                   | 3062        | 1   | 0      | 0     | 4      | 0      | 100        | 460   |
| 6803             | 3380                                   | 34/3        | 1   | 0      | 0     | 3      |        | 41         | 150   |
| 6903             | 3430                                   | 3523        | 0   | 1      | 0     | 9      | 11     | 100        | 50    |
| 7053             | 3520                                   | 3533        | 0   | 1      | 0     | 22     | 16     | 100        | 90    |
| 7153             | 3600                                   | 3553        | 0   | 1      | U     | 19     | 15     | 100        | 80    |
| 7253             | 3690                                   | 3563        | 0   | 1      | 0     | 19     | 15     | 100        | 90    |
| 7283             | 3710                                   | 3573        | 0   | 1      | 0     | 5      | 1      | 30         | 20    |
| 7342             | 3980                                   | 3362        | 1   | 0      | 0     | 8      | 0      | 59         | 270   |
| 7442             | 4520                                   | 2922        | 1   | 0      | 0     | 4      | 0      | 100        | 540   |
| 7542             | 5140                                   | 2402        | 1   | 0      | 0     | 9      | 0      | 100        | 620   |
| 7642             | 5730                                   | 1912        | 1   | 0      | 0     | 6      | 0      | 100        | 590   |
| 7679             | 5780                                   | 1899        | 1   | 0      | 0     | 2      | 0      | 37         | 50    |
| 7679             | 5780                                   | 1899        | 0   | 1      | 0     | 0      | 0      | 0          | 0     |
| 7779             | 5850                                   | 1929        | 0   | 1      | 1     | 18     | 11     | 100        | 70    |
| 7879             | 5940                                   | 1939        | 0   | 1      | 1     | 21     | 13     | 100        | 90    |
| 7979             | 6000                                   | 1979        | 0   | 1      | 1     | 11     | 12     | 100        | 60    |
| 8079             | 6080                                   | 1999        | 0   | 1      | 1     | 16     | 14     | 100        | 80    |
| 8179             | 6140                                   | 2039        | 0   | 1      | 1     | 14     | 11     | 100        | 60    |
| 8279             | 6190                                   | 2089        | 0   | 1      | 1     | 8      | 9      | 100        | 50    |
| 8379             | 6290                                   | 2089        | 0   | 1      | 1     | 21     | 11     | 100        | 100   |
| 8479             | 6390                                   | 2089        | 0   | 1      | 1     | 22     | 15     | 100        | 100   |
| 8491             | 6400                                   | 2091        | 0   | 1      | 1     | 3      | 4      | 12         | 10    |
| 8579             | 6410                                   | 2169        | 0   | 0      | 0     | 4      | 4      | 88         | 10    |
| 8679             | 6430                                   | 2249        | 0   | 0      | 0     | 7      | 7      | 100        | 20    |
| 8779             | 6430                                   | 2349        | 0   | 0      | 0     | 0      | 3      | 100        | 0     |
| 8879             | 6470                                   | 2409        | 0   | 0      | 0     | 7      | 4      | 100        | 40    |
| 8979             | 6500                                   | 2479        | 0   | 0      | 0     | 6      | 6      | 100        | 30    |
| 9079             | 6510                                   | 2569        | 0   | 0      | 0     | 5      | 6      | 100        | 10    |
| 9179             | 6530                                   | 2649        | 0   | 0      | 0     | 7      | 7      | 100        | 20    |
| 9279             | 6560                                   | 2719        | 0   | 0      | 0     | 7      | 7      | 100        | 30    |
| 9379             | 6570                                   | 2809        | 0   | 0      | 0     | 5      | 4      | 100        | 10    |
| 9479             | 6600                                   | 2879        | 0   | 0      | 0     | 8      | 8      | 100        | 30    |
| 9579             | 6620                                   | 2959        | 0   | 0      | 0     | 7      | 8      | 100        | 20    |
| 9679             | 6630                                   | 3049        | 0   | 0      | 0     | 5      | 4      | 100        | 10    |
| 9779             | 6650                                   | 3129        | 0   | 0      | 0     | 6      | 6      | 100        | 20    |
| 9879             | 6680                                   | 3199        | 0   | 0      | 0     | 8      | 8      | 100        | 30    |
| 9979             | 6720                                   | 3259        | 0   | 0      | Ō     | 10     | 8      | 100        | 40    |
| 10030            | 6730                                   | 3300        | 0   | 0      | Ó     | 4      | 6      | 51         | 10    |
| NATURE 2020/2020 | - XXXXXXXXXXXXXXXXXXXXXXXXXXXXXXXXXXXX | 10111103353 | 191 | 875743 | 25755 | 100 T  | 102    | 1000400-15 | 57733 |

| GTステーション操作説明書<br>改訂履歴:2007年09月27日<br>:2008年03年04日<br>:2009年05月29日<br>:2011年08月18日 | 販売協力店名 |
|-----------------------------------------------------------------------------------|--------|
| 製造元:                                                                              |        |
| セル盤(盤面傾斜)と"どんぴしゃ®パーフェクト"                                                          |        |
| の株式会社スリーストン                                                                       |        |
| 埼玉県草加市瀬崎3-16-8                                                                    |        |
| Tel:048-920-3300 Fax:048-920-3322                                                 |        |
| E-mail: <u>support@3stone.jp</u>                                                  |        |
| http://www.3stone.co.jp                                                           |        |